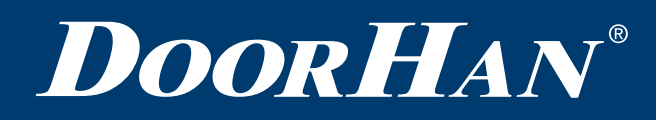

| 2        |
|----------|
| 4        |
| 6        |
| 8        |
| 12       |
|          |
| 16       |
| 16<br>17 |
|          |

# SHAFT-1P-KIT/ 3P-KIT SERIES

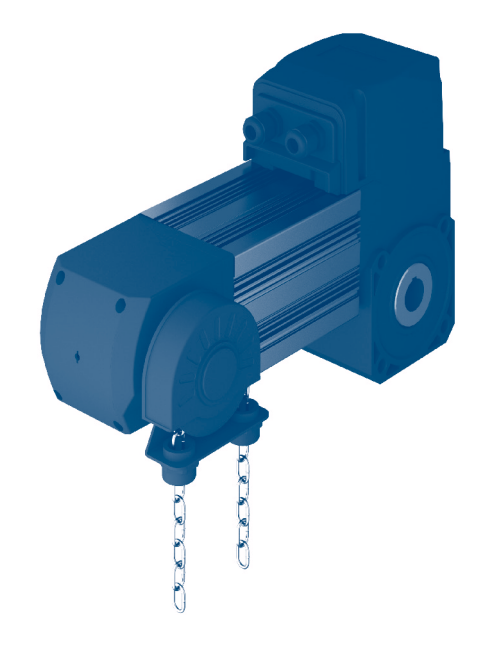

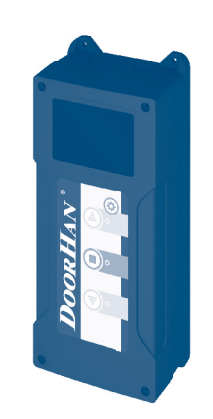

Installation and Operation Manual Relevant for versions: Control board - v 1.0 Software- v 1.0

© DoorHan, 04.2024

## **1. GENERAL INFORMATION**

The electromechanical shaft operators 1P-KIT/3P-KIT series were designed for automation of industrial sectional doors. Each operator consists of a mechanical reducer in "oil bath", electric motor, encoder and control unit. The reducer and the motor have common casing.

The manufacturer does not directly control installation, operation and maintenance of the product. The operator shall be held responsible for safe operation and maintenance of the product. It shall be the responsibility of the operator to comply with the instructions listed in this manual.

Table 1. Parameters table.

| Туре                              | SHAFT-60-1P-KIT                                           | SHAFT-60-3P-KIT                 | SHAFT-100-3P-KIT | SHAFT-200-3P-KIT                |
|-----------------------------------|-----------------------------------------------------------|---------------------------------|------------------|---------------------------------|
| Rated power                       | 500W                                                      | 300W                            | 450W             | 650W                            |
| Starting torque                   | 60Nm                                                      | 60Nm                            | 100Nm            | 200Nm                           |
| Max door weight (balanced door)   | 320kg                                                     | 320kg                           | 470kg            | 850kg                           |
| No-load operation time            | 15 min                                                    | 25 min                          | 25 min           | 25 min                          |
| Rated current                     | 2.6 A                                                     | 1.8 A                           | 2.9 A            | 2.5 A                           |
| Voltage                           | AC220V 50/60 Hz                                           |                                 | AC380V 50/60 Hz  |                                 |
| Thermal protection temperature    |                                                           | 1:                              | 20ºC             |                                 |
| No-load rotating speed            |                                                           | 24 rpm<br>(Reduction rate 1:58) |                  | 22 rpm<br>(Reduction rate 1:60) |
| Type of lubricate                 |                                                           | Oil Im                          | imersed          |                                 |
| Noise                             | ≤55dB                                                     |                                 |                  |                                 |
| Max encoder limiting distance     | 20 rounds by output shaft                                 |                                 |                  |                                 |
| Shaft hole diameter               | Ø 25.4 mm (32 mm optional)                                |                                 |                  |                                 |
| Temperature range                 | - 20° C ~+45°C                                            |                                 |                  |                                 |
| Duty cycle                        | S2 20% (continuous running with load no more than 10 min) |                                 |                  |                                 |
| Limit mode                        | Electronic limit                                          |                                 |                  |                                 |
| Smooth start and stop             |                                                           |                                 | no               |                                 |
| Open/Close speed adjustment       |                                                           |                                 | no               |                                 |
| LCD display (Chinese and English) | no                                                        |                                 |                  |                                 |
| RS485 interface                   | no                                                        |                                 |                  |                                 |
| Fault log                         | no                                                        |                                 |                  |                                 |
| Protection classification         | IP54                                                      |                                 |                  |                                 |
| Cable lengths                     | 8m 9m                                                     |                                 |                  |                                 |
| Chain lengths                     | 8m 16m                                                    |                                 |                  | 6m                              |
| Motor weight                      | 13 kg 14kg 22kg                                           |                                 |                  | 22kg                            |
| Control unit weight               | 1.5 kg                                                    |                                 |                  |                                 |

**GENERAL INFORMATION** 

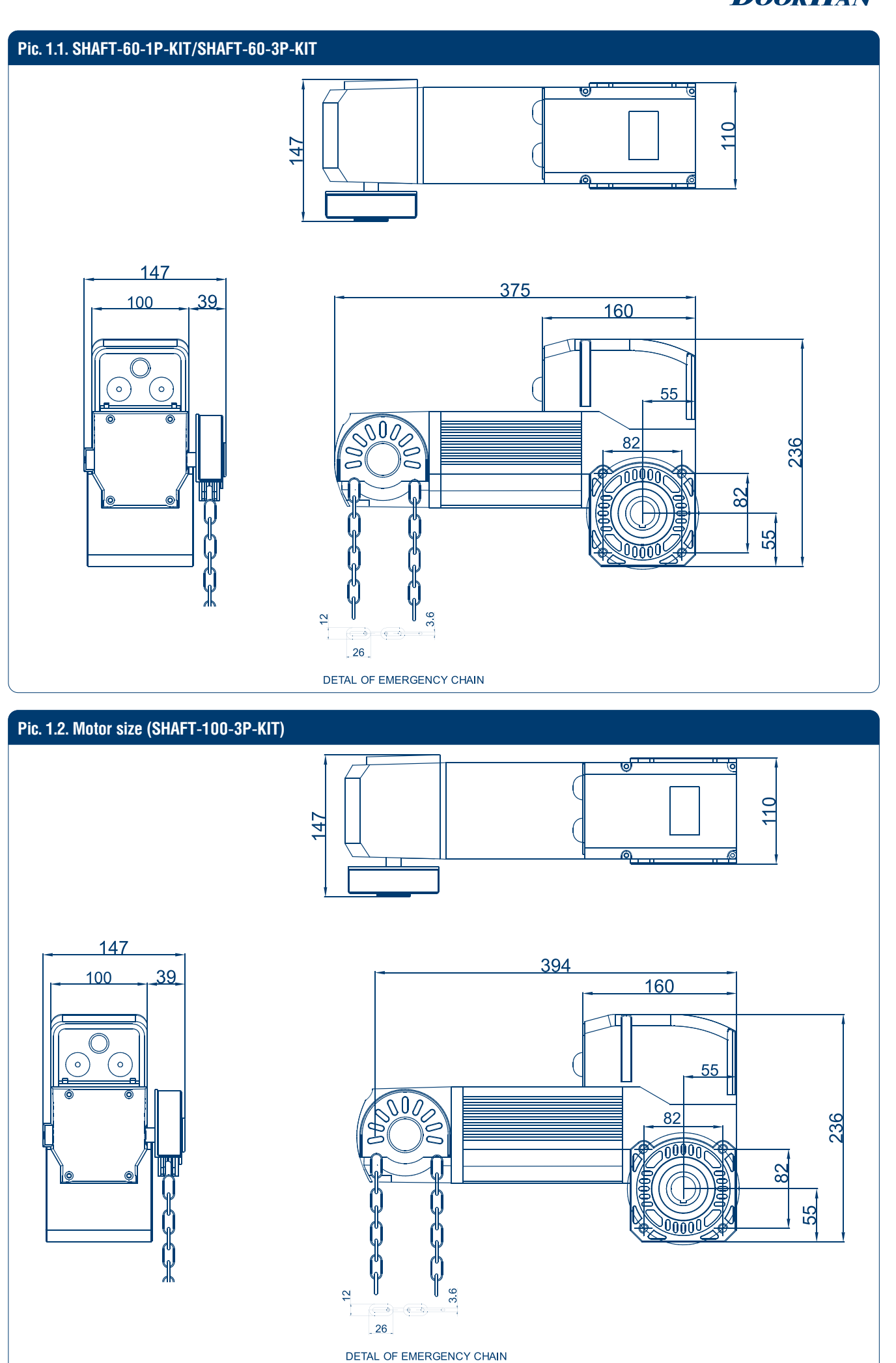

#### Pic.1.3. SHAFT-200-3P-KIT

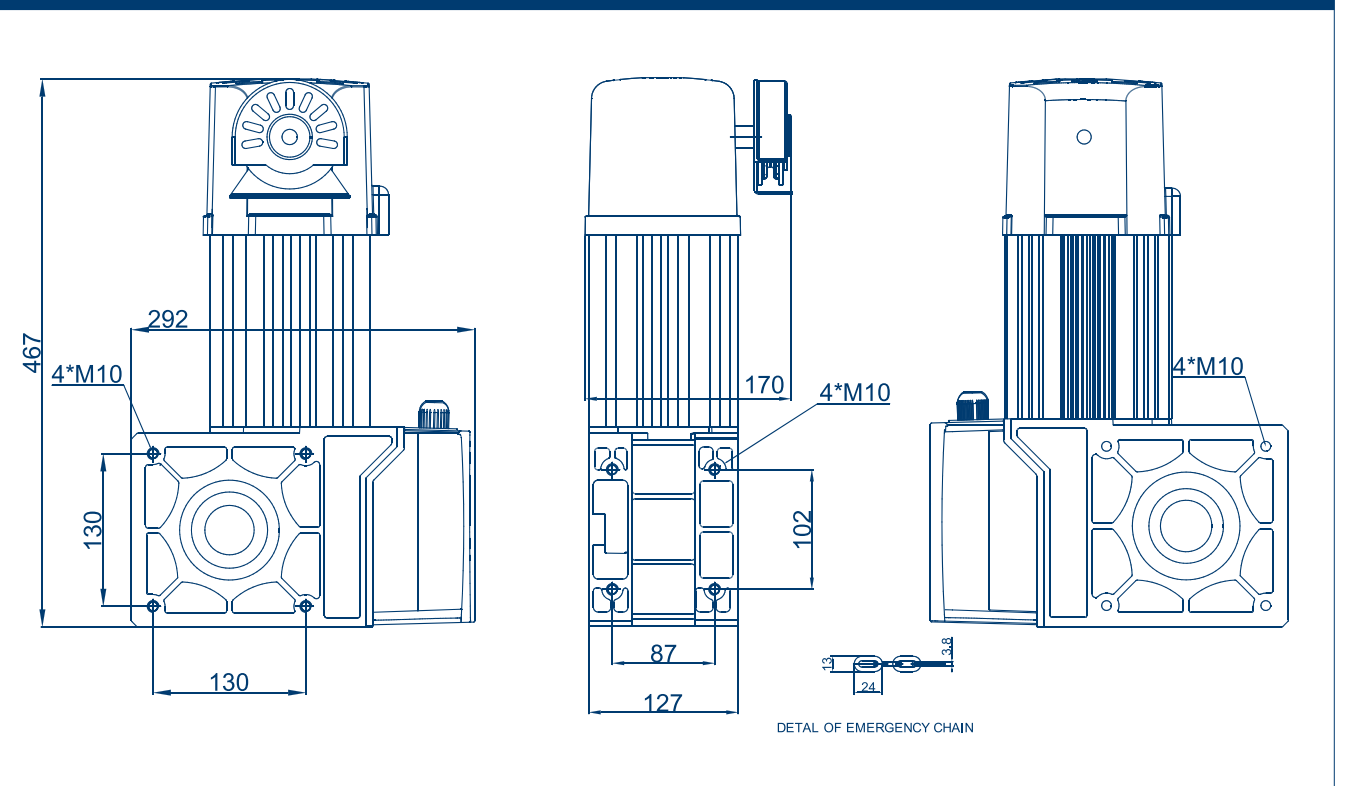

## **2. SAFETY RULES**

#### WARNING! IMPORTANT SAFETY INSTRUCTIONS!

It is important for the safety of persons to follow safety instructions. Save these instructions.

Follow all instructions since incorrect installation can lead to severe injury.

- 1P-KIT/3P-KIT series was designed for automation of industrial sectional doors. Do not use the operator for other than intended purposes.
- DoorHan shall not be held responsible in case of injury caused by misuse of the product.
- Prior to installation make sure that the door is properly balanced and moves smoothly.
- Installation must be performed in accordance with the standards EN12453 and EN 12445. For countries, which are
  not EC members, these requirements are to be met.
- Check if the door conforms to the standards EN12604 and EN 12605 (see documentation accompanying the door). For countries, which are not EC members, the above mentioned requirements shall be met in order to obtain an appropriate safety level.
- Mechanical units of the door shall conform to the standards EN12604 and EN 12605.
- Prior to installation, check that the location of operator installation is suitable by its climatic conditions to technical specifications of the operator.
- Do not install the operator in premises containing quick inflammable substances or other dangerous environments as it can cause explosion or fire.
- During assembly, installation and adjustment use tools specified in section «Tools» of this manual.
- When performing operation at height, use a stable support.
- When drilling holes, use protection for hands and eyes.
- For fastening of the item, use hardware supplied with the operator or other analogous one.
- Disconnect the supply when cleaning or other maintenance is being carried out, if the appliance is automatically controlled.
- If the operator is installed on the door with a wicket door an additional safety device should be used to prevent operator activation when the wicket door is open.
- Ensure that entrapment between the driven part and the surrounding fixed parts due to the opening movement of the driven part is avoided.
- It is highly recommended to use DoorHan optional equipment as the accessories produced by other manufacturers can damage the automated system.

- DoorHan is not responsible for unstable work of the automatic system when using safety devices and accessories, which are produced by other manufactures without agreement with DoorHan.
- Never leave the electric motors in released condition. This may cause uncontrolled movement of the door leaves and, consequently, their breakdown.
- Do not use the operator if it needs repair or adjustment as installation defects or unbalanced door can cause injury.
- DoorHan shall not be held liable in case of improper installation of the item and damage arisen during operation.
- Since the operator does not have a power cord with a plug it shall be connected to the mains supply via automatic switch with a minimal distance of 3 mm between the neighbouring contacts. It is recommended to use a 10A double pole circuit-breaker.
- Be sure there are no obstructions to door travel.
- Do not make any changes in the automatic system not specified in this manual.
- Remove package of the item and dispose of it. Keep the package materials away from children.
- Always keep remote controls out of reach of children. Never permit children to operate or play with garage door control push buttons or remote controls.
- No one should cross the pass of the moving door. The content of the manual shall not be basis for any claim.
- The manufacturer reserves the right to modify the design of the product described in this manual without preliminary notice.

#### WARNING!

- For safe and correct operation of the operator put a stopper to limit door travel.
- Installation and configuration of the actuator must only be carried out by qualified specialists.
- After installing the operator, test force according to standards EN 12445 and EN 12453.

#### WARNING! RISK OF INJURY!

Have a qualified technician lay the cables 220–380 V AC. The cables must be laid in protective corrugated tubes. Avoid contact of cables and moving parts of the door. In case of supply cable damage, use the suitable type of the cable.

Cables needed for installation of 1P-KIT/3P-KIT series operators and accessories (if available).

- Cable 2 × 0.5 mm<sup>2</sup> (photocell transmitter, control button).
- Cabel  $4 \times 0.5 \text{ mm}^2$  (photocell receiver).
- Copper cable 3 x 1-1.5 mm<sup>2</sup> (1P motor power supply). Copper cable 5 x 1-1.5 mm<sup>2</sup> (3P motor power supply). All the cables should be appropriately insulated.

Select the cable section according to the distance to the distribution panel.

## **3. ELECTRICAL CONNECTIONS**

Pic. 3.1. Motor wiring diagram

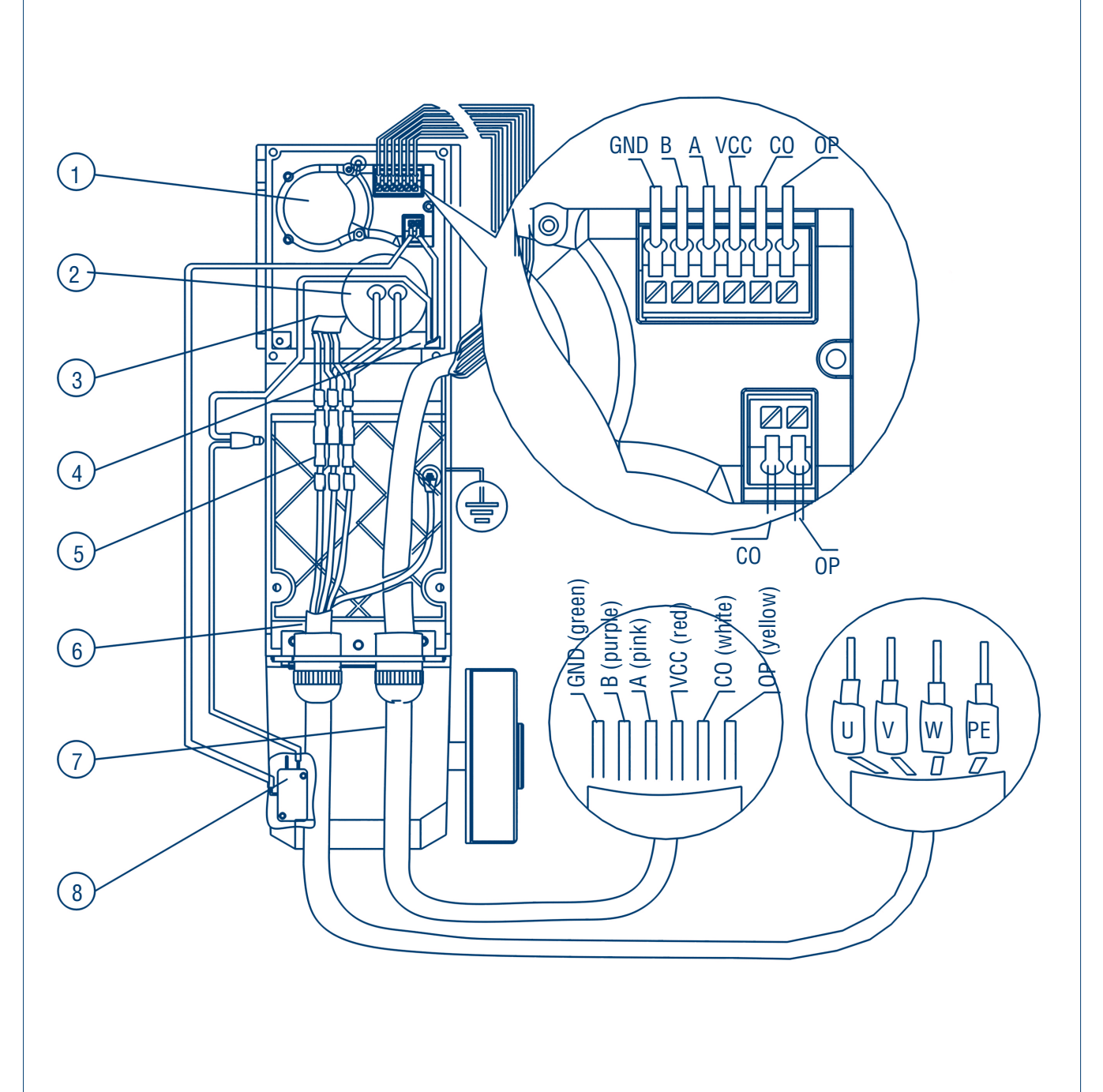

- 1. Encoder
- 2. Motor thermal protection line
- 3. Motor power wires
- 4. Terminals
- 5. Ground wire

- 6. Waterproof connectors
- 7. Safety switch
- 8. Power line
- 9. Signal line

#### Pic. 3.2. AC 220V Motor and circuit board wire connection

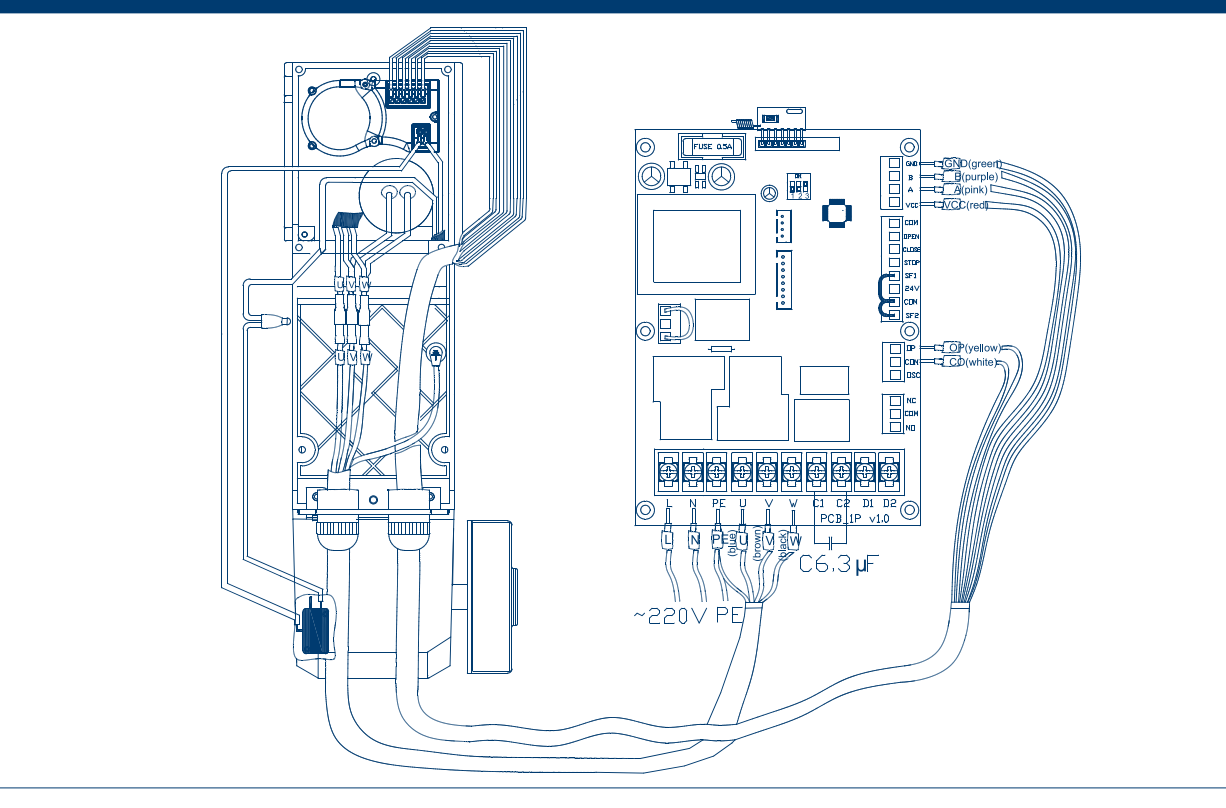

#### **Power line port**

- 1. L, N: AC 220 V 50/60 Hz power supply.
- 2. PE: Grounding.
- 3. U, V, W: Motor line. U (blue), V (brown), W (black) and motor terminals U, V, W corresponding connection.
- 4. C1, C2: Capacitor (6.3 μF).
- 5. D1, D2: Multifunction 220V AC output port.

#### Pic. 3.3. AC 380V Motor and circuit board wire connection

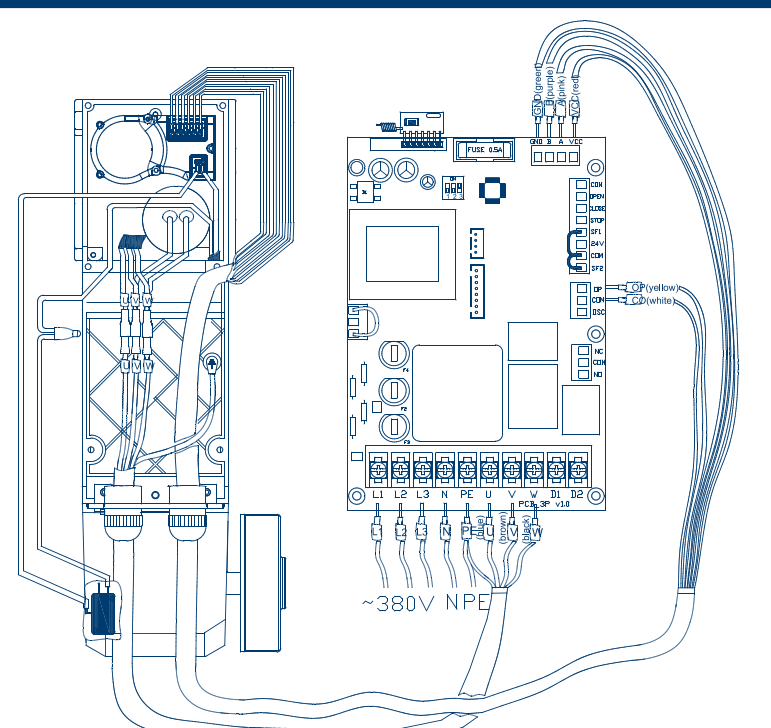

#### **Power line port**

- 1. L1, L2, L3: AC 380 V 50/60 Hz power supply.
- 2. PE: Grounding.
- 3. U, V, W: Motor line. U (blue), V (brown), W (black) and motor terminals U, V, W corresponding connection.
- 4. D1, D2: Multifunction 220V AC output port.

## 4. SETTINGS

#### Pic 4.1. Settings of code switch

**Code switch 1:** Limit mode choice. **ON:** mechanical limit. **OFF:** electronic limit.

Code switch 2: Not used. Keep it OFF.

#### When mechanical limit:

Code switch 3: **ON:** Automatic delay shutdown state. **OFF:** Manual shutdown state.

#### When electron limiting time: Code switch 3. ON: Allows change settings.

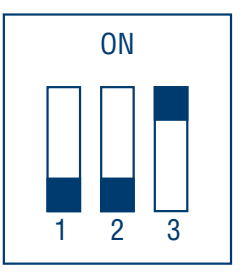

# **OFF:** Prohibit change settings.

Control signal

| F IG 4.0 |         | illor signal port |                                                                        |
|----------|---------|-------------------|------------------------------------------------------------------------|
| 1.       | 0       | СОМ               | Common port                                                            |
| 2.       | 0       | OPEN              | Open                                                                   |
| 3.       | 0       | CLOSE             | Close                                                                  |
| 4.       | 0       | STOP              | Stop                                                                   |
| 5.       | 0       | SF1               | Pass door protection (Door STOP and cannot run while pass door opened) |
| 6.       | 0       | +24 V             | Power output                                                           |
| 7.       | 0       | СОМ               | Common port                                                            |
| 8.       | 0       | SF2               | Photocells (NC) and safety edge(NC) connected in series                |
|          |         |                   | (the door opens when an obstacle is detected)                          |
| 9.       | 0       | OP                | Safety switch and thermal protection limit thermal protection          |
| 10.      | 0       | СОМ               | Public port                                                            |
| 11.      | $\circ$ | OSC               | Single button OPEN-STOP-CLOSE logic                                    |
| 10       |         | NO                | Multifum Atoms I and and A NO                                          |
| 12.      |         | NC                | Multifunctional output 1 NC                                            |
| 13.      | $\circ$ | COM               | Common port COM                                                        |
| 14.      | $\circ$ | NO                | Multifunctional output 1 NO                                            |

#### **Description of ports' functions**

- 1. Motor overheating protection. Connect the yellow and white cables to the CL and CO ports of the mechanical limit ports in the circuit board. When the motor temperature above 120 degrees, motor automatic stop working opportunity.
- 2. External three button post. Three button to switch to an external access port 2 (OPEN), 3 (CLOSE), 4 (STOP (NC type)) and 1 (COM) port.
- 3. DC24V power supply output. Ports 6 (+24V) and 7 (COM) are DC24V power supply output port.
- 4. Photocells. The photocells, connect to 8 (SF2) and 7 (COM), 24V power connect to 6 (+ 24V) and 7 (COM). The jumper is set by default, please remove the short jumper. By default the input signal is NC type, NO type can be set up through parameter P2-07.
- 5. Safety edge. Air safety edge, connect to 8 (SF2) and 7 (COM). If wireless safety edge connect the 24V to 6 (+ 24) and 7 (COM). The jumper is set by default, please remove the short jumper. By default the input signal is NC type, NO type can be set up through parameter P2-07.
- 6. Pass door protection function . and to access the door switch line 5 (SF1) and 7 (COM) port. The jumper is set by default, please remove the short jumper. By default the input signal is NC type, NO type can be set up through parameter P2-08. Door STOP and cannot run while pass door opened.

### DoorHan

#### Pic 4.4. Display settings button and display symbols

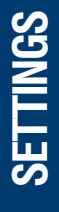

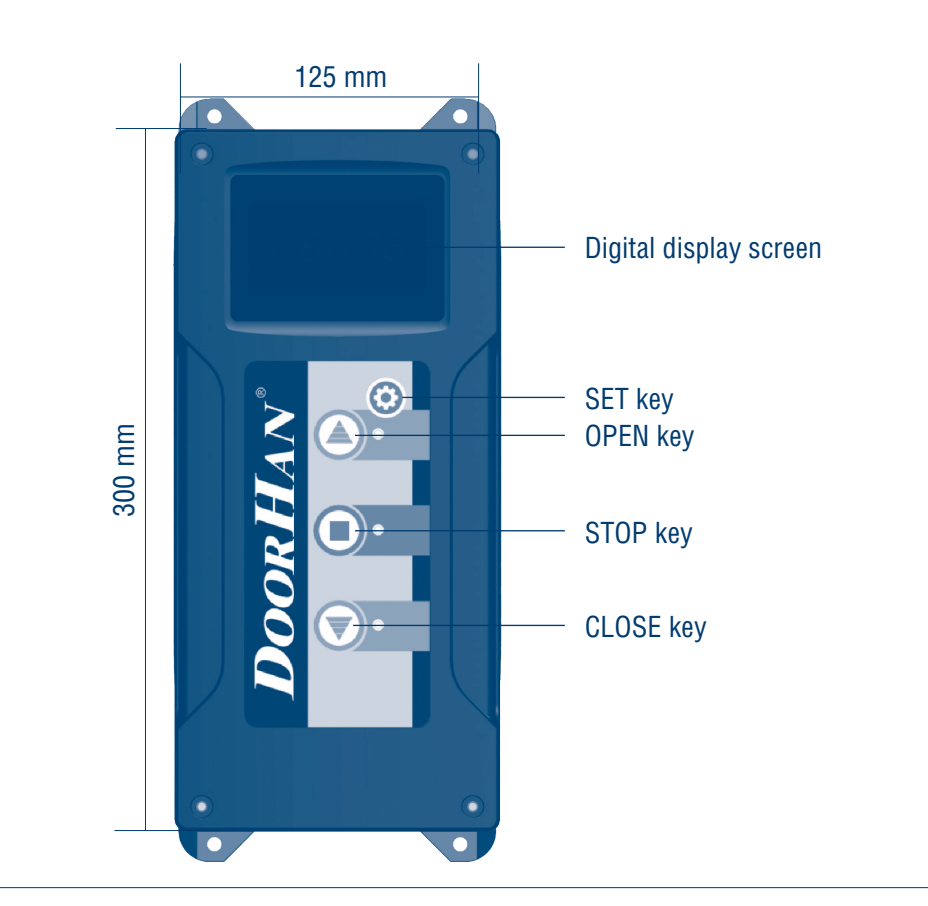

SET key: Used for settings and parameters confirmation. OPEN key:

- 1. Used to open the door.
- 2. Used to increase the value of the parameter.

STOP key:

- 1. When door running, used to stop the door.
- 2. When setting a specific data state, it is used as a shift cursor.
- 3. When setting the parameter, used as the exit key.

CLOSE key:

1. Used to close the door.

2. Used to reduce the value of the parameter.

Normal working state, the screen will display open degree, manual and automatic closed state, state of input. This state is called "main menu".

- 1. Opening degree, according to screen data as the door open degree, "XXX" data change between 0–100.
- 2. Manual and automatic operation modes. Long press the STOP key more than 6 seconds, for manual and automatic mode change.

#### Pic 4.5. Dial the code switch settings

| XXX – X        |
|----------------|
| $XXX \equiv X$ |

Manual operation mode

Automatic operation mode

3. "X" Input status will display the current input signal digital code.

4. Input signal status code is provided in Table 4.1.

#### Table 4.1. Input state

| Number | Instructions |
|--------|--------------|
| 1      | Stop         |
| 2      | Open         |
| 3      | Close        |
| 4      | SF2          |
| 5      | SF1          |
| 6      | One key      |
| 7      | Middle limit |
| 8      | Interlock    |

#### Door up and down limits adjustments:

1. Long press SET key more than 3 seconds, the display shows P0, than press the SET key one nore time, the display will show L0 (upper limit ready to adjust).

2. Press and keep holding the OPEN key (UP) until the door reaches the desired location.

- 3. Press SET key to save the settings.
- 4. LED display shows L1 (lower limit ready to adjust).
- 5. Press and keep holding the CLOSE key (down) until the door reaches the desired location.
- 6. Press SET key to save the settings.
- 7. LED display shows "0-" means the limit learning is completed.

2) P1 parameter settings. Before debugging, make sure the switch No. 3 is ON.

1. Long press SET key more than 3 seconds, the display shows P0, than click the OPEN key. Select parameter P2.

2. Then press OPEN key or CLOSE key, (display data can switch between P1, P2, P3).

3. Switch to the P1 parameters, and then press SET key.

4. Press SET key, LED show P1-01 (at this point by OPEN key or DOWN key you can choose and adjust the parameters).

5. Then press SET key to save the settings.

After the set completion of parameter press SET key to save, step-by-step press STOP key exit to the main menu.

#### Table 4.2. P1 parameters

| Number | Instructions                                      | Parameter range                                                                                 | Default value      |
|--------|---------------------------------------------------|-------------------------------------------------------------------------------------------------|--------------------|
| P1-01  | Door auto closing time delay                      | 1s-600s                                                                                         | 10                 |
| P1-02  | Multifunctional output 1<br>(NC, COM, NO ports)   | 0=no signal, 1=close and stop, 2=open and stop,<br>3=motor running, 4=wind curtain fan, 5=alarm | 2=open<br>and stop |
| P1-03  | Open limit precise adjustment                     | 0–200                                                                                           | 30                 |
| P1-04  | Close limit precise adjustment                    | 0–200                                                                                           | 60                 |
| P1-05  | Pass the upper limit alarm                        | 10–200                                                                                          | 80                 |
| P1-06  | Pass the bottom limit alarm                       | 10–200                                                                                          | 80                 |
| P1-07  | SF2 cut-off distance                              | 1–1500                                                                                          | 50                 |
| P1-08  | Upper limit query                                 | Upper Date (Only Qurey&Reading)                                                                 |                    |
| P1-09  | Lower limit query                                 | Lower Date (Only Qurey&Reading)                                                                 |                    |
| P1–10  | Current location query                            |                                                                                                 |                    |
| P1–11  | Multifunctional output 2 (D1/D2 PORT 220V) 1A max | 0=no signal, 1=close and stop, 2=open and stop,<br>3=motor running, 4=wind curtain fan, 5=alarm | 2=open<br>and stop |
| P1–12  | P1 Parameters                                     | 1=restore                                                                                       |                    |

**NOTICE:** If you need to limit the operation height of security devices connected to SF2, change the SF2 value to the corresponding number on the object directly.

- 3) P2 parameter settings. Before debugging, make sure the switch No. 3 is ON.
- 1. Long press SET key more than 3 seconds, the display shows P0, than click the OPEN key. Select parameter P2.
- 2. Then press OPEN key or CLOSE key, (display data can switch between P1, P2, P3).
- 3. Switch to the P2 parameters, and then press SET key.

SETTINGS

4. Press SET key, LED show P2-01 (at this point by OPEN key or DOWN key you can choose and adjust the parameters).5. Press SET key to save the settings.

After the set completion of parameter press SET key to save, step-by-step press STOP key exit to the main menu.

#### Table 4.3. P2 parameters

| Number | Instructions                            | Parameter range                         | Default value  |
|--------|-----------------------------------------|-----------------------------------------|----------------|
| P2-01  | Run time protection                     | 60S-200S                                | 60             |
|        |                                         | (At 200S, time protection is off)       |                |
| P2-02  | Locked-rotor time                       | 1,0–7,0                                 | 7,0            |
|        |                                         | At 7.0 time, Blocking protection is off |                |
| P2-03  | Open logic (Control unit button)        | 0=Impulse mode, 1=Jog mode              | 0=Impulse mode |
| P2-04  | Close logic (Control unit button)       | 0=Impulse mode, 1=Jog mode              | 0=Impulse mode |
| P2-05  | Mechanical limit contact type           | 0=(NO); 1=(NC)                          | 0=(NO)         |
| P2-06  | Stop contact type                       | 0=(NO); 1=(NC)                          | 0=(NO)         |
| P2-07  | SF2 contact type                        | 0=(NO); 1=(NC)                          | 1=(NC)         |
| P2-08  | SF1 contact type                        | 0=(NO); 1=(NC)                          | 1=(NC)         |
| P2-09  | Phase sequence detection                | 0=CLOSE; 1=OPEN                         | 0              |
| P2–10  | Remote control mode                     | 0=three button mode, 1=step-by-step     | 0              |
| P2-11  | Antifreezing function                   | 0–40                                    | 0              |
|        |                                         | (0=off; Other values indicate the time  |                |
|        |                                         | between runs)                           |                |
| P2–12  | P2 Parameters restore the default value | 1=restore factory settings              | 0              |

4) P3 parameter settings. Before debugging, make sure the switch No. 3 is ON.

- 1. 1. Long press SET key more then 3 seconds, the display shows P0, than click the OPEN key. Select parameter P2.
- 2. 2. Then press OPEN key or CLOSE key, (display data can switch between P1, P2, P3).
- 3. 3. Switch to the P3 parameters, and then press SET key.
- 4. 4. ENTER the password. The default password is 00000. (The STOP key is a cursor shift key that can move the digital cursor by one digit, ten digits, one hundred digits and a thousand digits, and then use the OPEN key or CLOSE Key to adjust the data for each digit up and down.)
- 5. 5.Press SET key, LED show P3-01.
- 6. 6. Press SET key for change the password (The STOP key is a cursor shift key that can move the digital cursor by one digit, ten digits, one hundred digits and a thousand digits, and then use the OPEN key or CLOSE Key to adjust the data for each digit up and down).
- 7. 7. Press SET key to save the settings.
- 8. After the set completion of parameter press SET key to save, step-by-step press STOP key exit to the main menu.

#### Table 4.4. P3 parameter, password 00000

| Number | Instructions                                                         | Parameter range | Default value |
|--------|----------------------------------------------------------------------|-----------------|---------------|
| P3–01  | Change password                                                      | 0–99999         | 00000         |
| P3-02  | Run time Settings (days)                                             | 0–99999         | 99999         |
| P3-03  | Run number Settings (number)                                         | 0–99999         | 99999         |
| P3–04  | View the total elapsed time (days)                                   | 0–99999         | Current time  |
| P3–05  | View the running number                                              | 0–99999         | Current time  |
| P3–06  | View the running number (the number of more than ten thousand shows) | 0–99999         | Current time  |

5) The function of remote control settings

Remote control receiving plate, installed on the screen of the socket on the back of the circuit board, can plug. Pay attention to the direction of the insert, when installation should pay attention to in rectangle area specified by the circuit board.

- 1. After electrify hold the remote control receiver plate on white button until the red light is extinguished, to remove the original password.
- 2. To press the white key learning, found that loosen the red indicator into the learning state.
- 3. Press any one transmitter, found that the red light is put out after two flashes, end of the learning process.

## **5. ACCESSORIES CONNECTION**

#### Pic. 5.1. DH-SAFETY

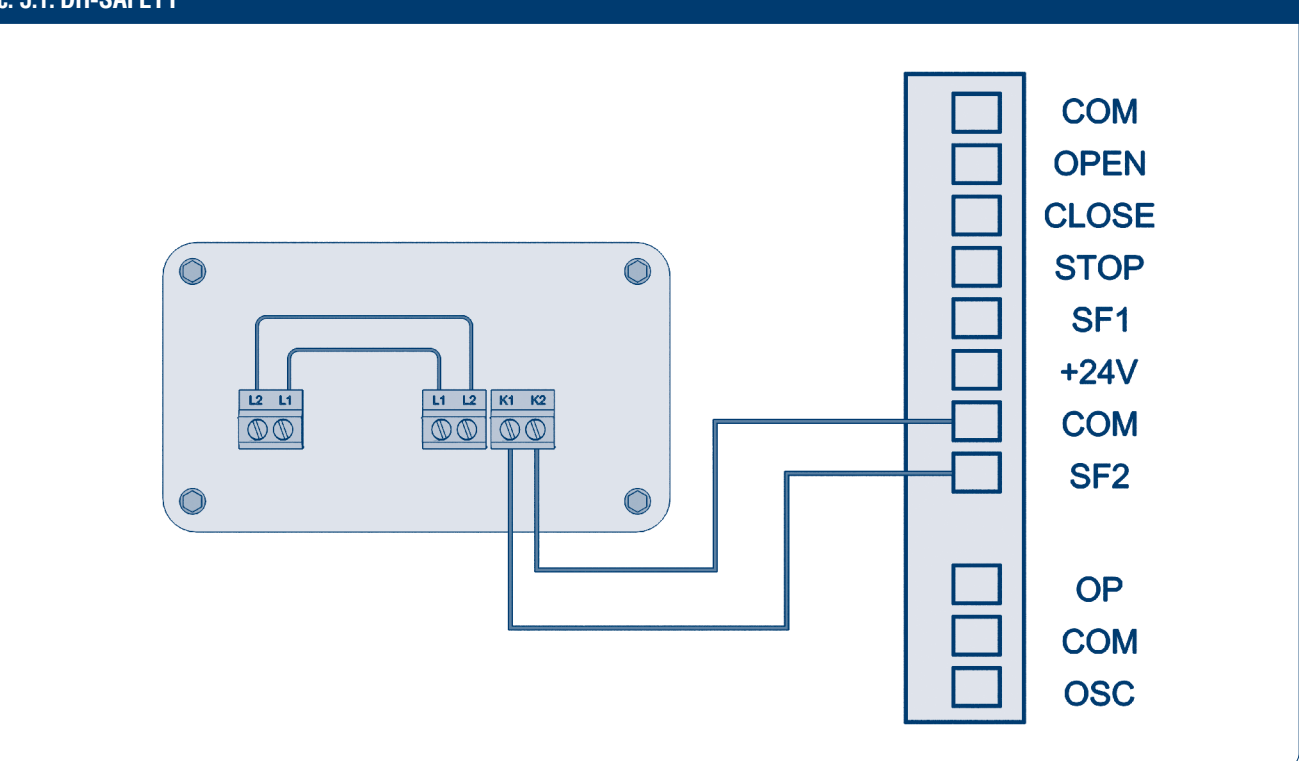

#### Pic. 5.2. WDKIT

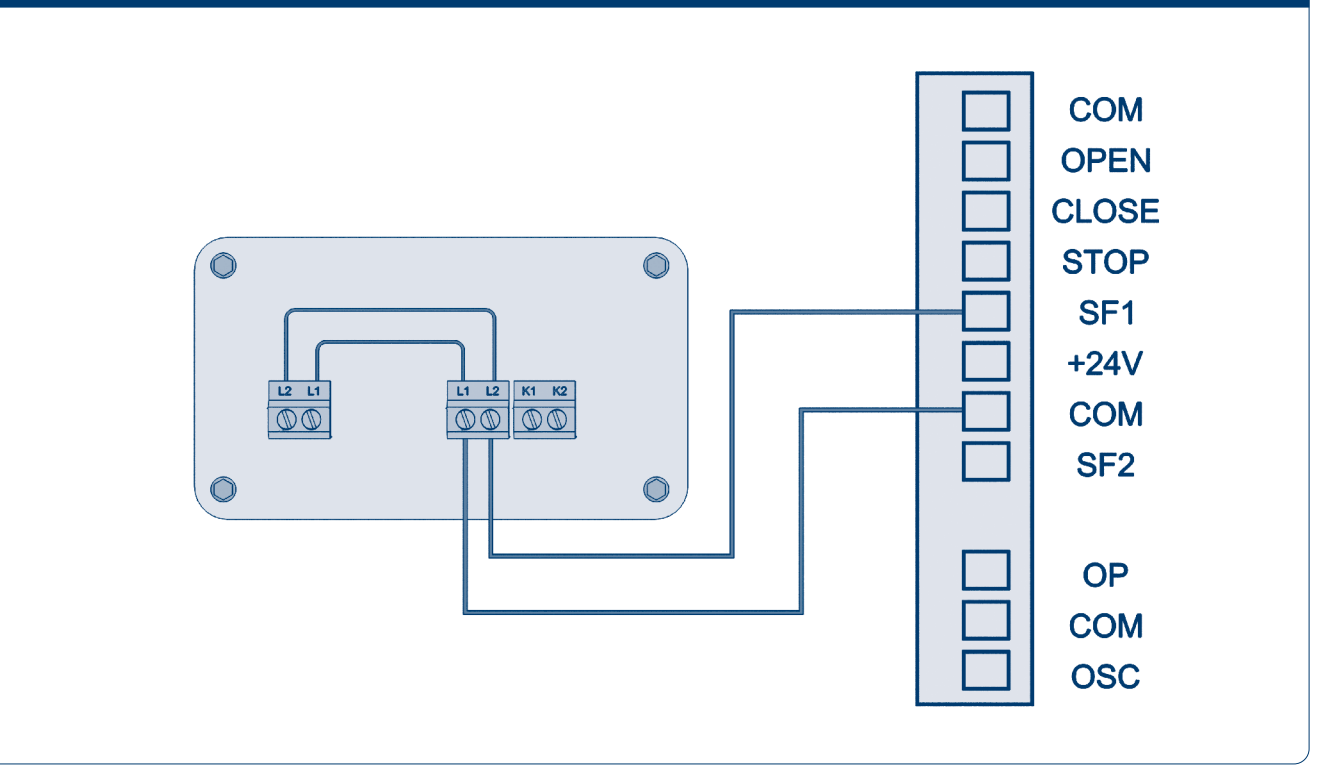

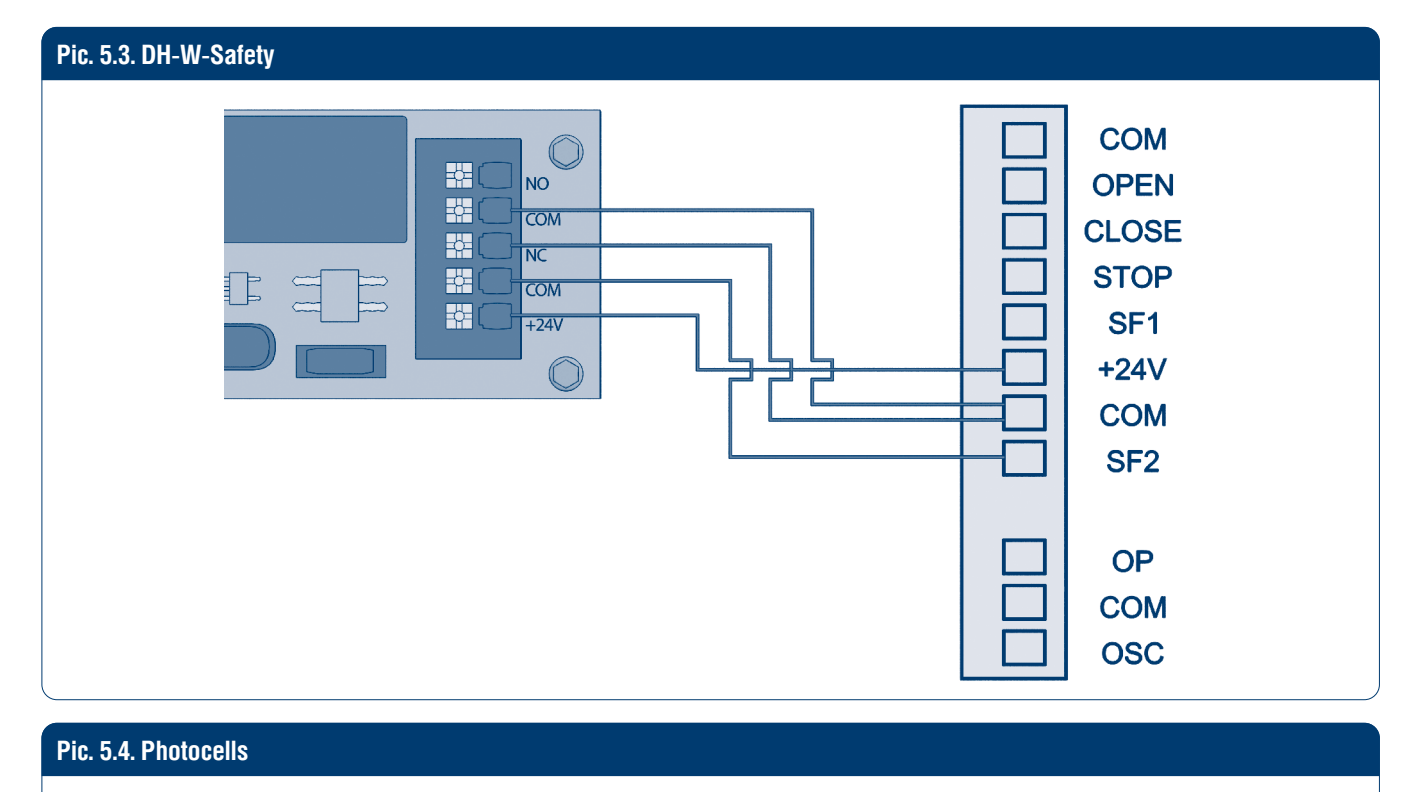

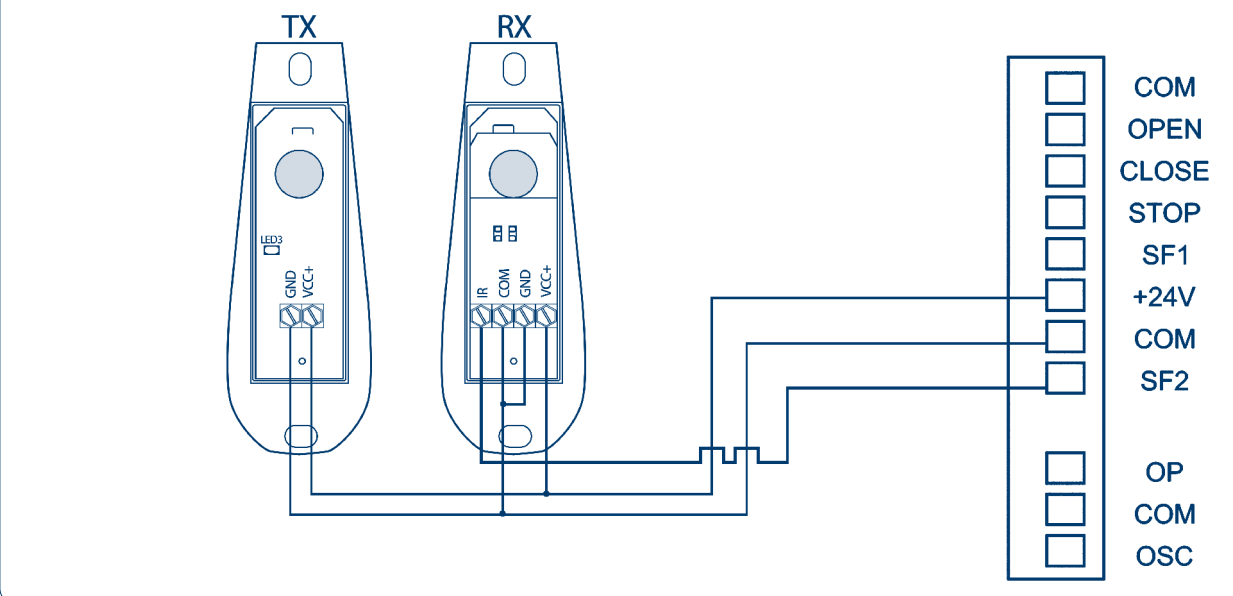

#### Pic. 5.5. DHRE-1

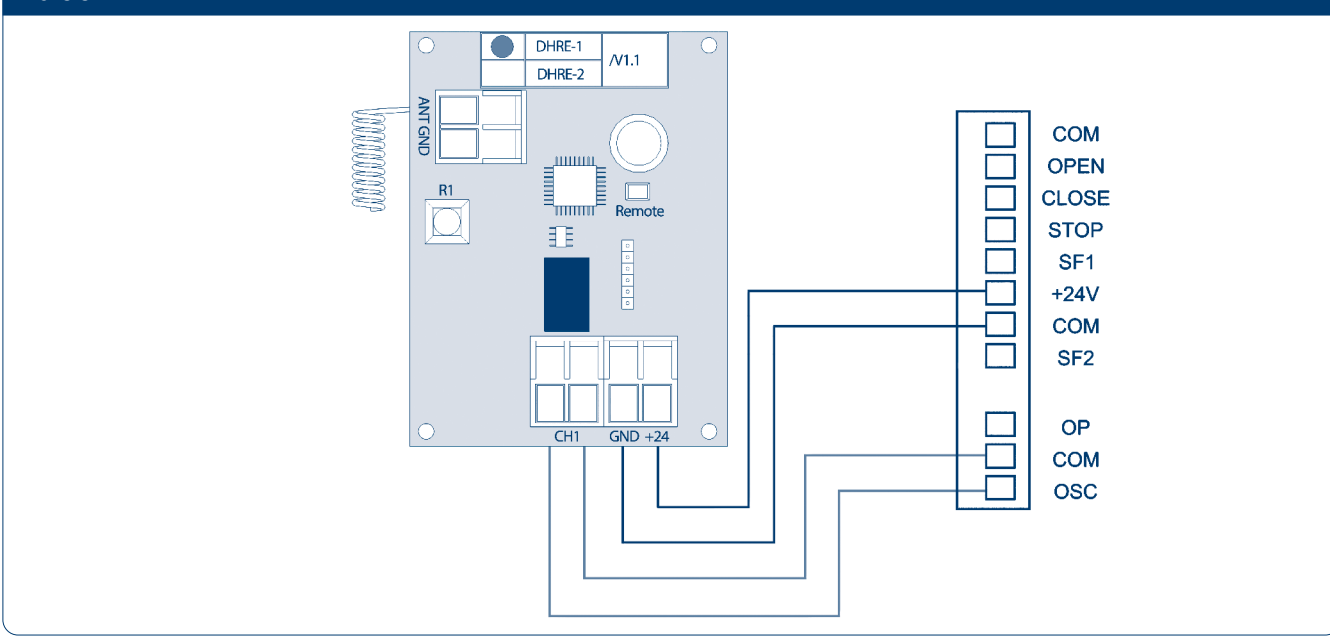

Pic. 5.6. DHREmini

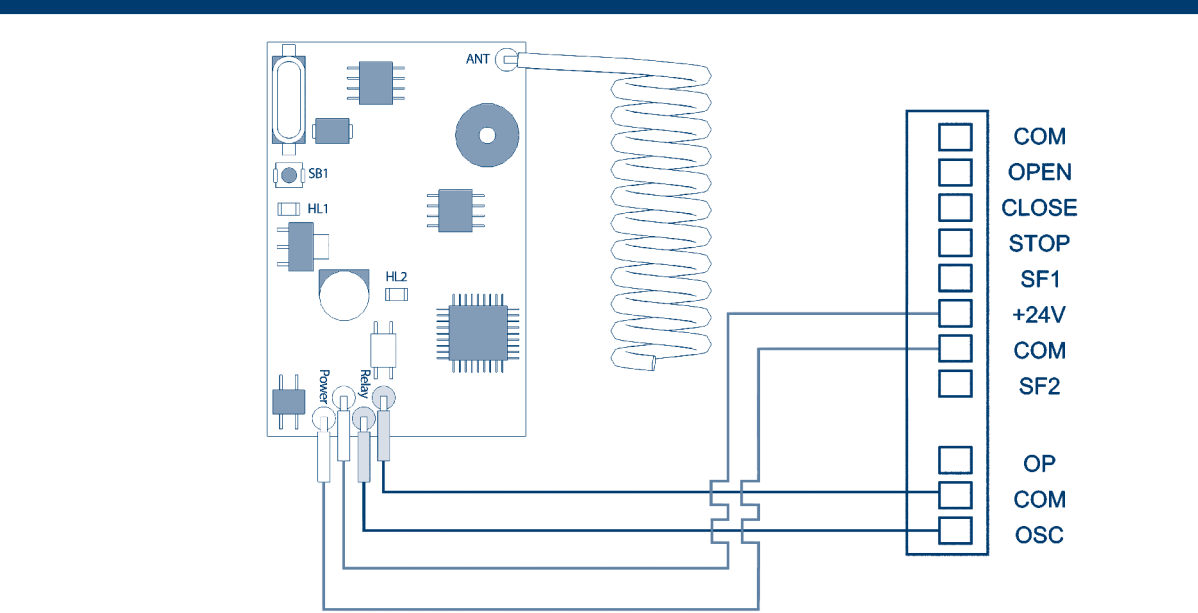

Pic. 5.7. Button (DKH009)

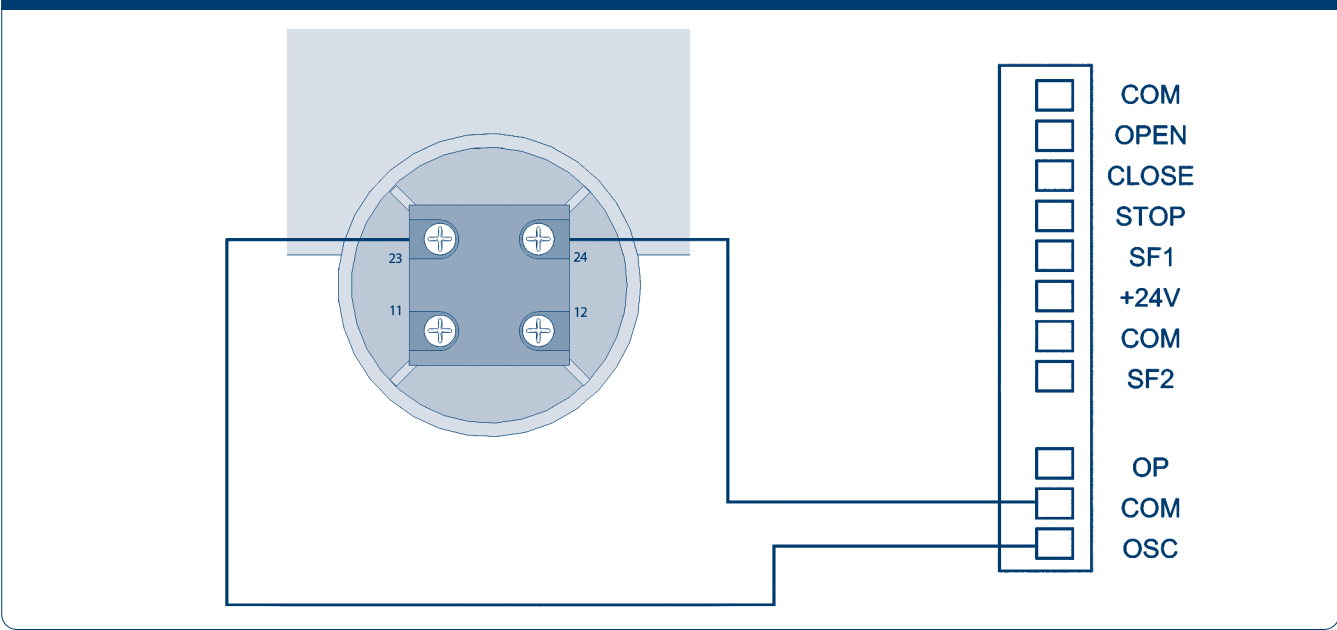

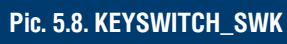

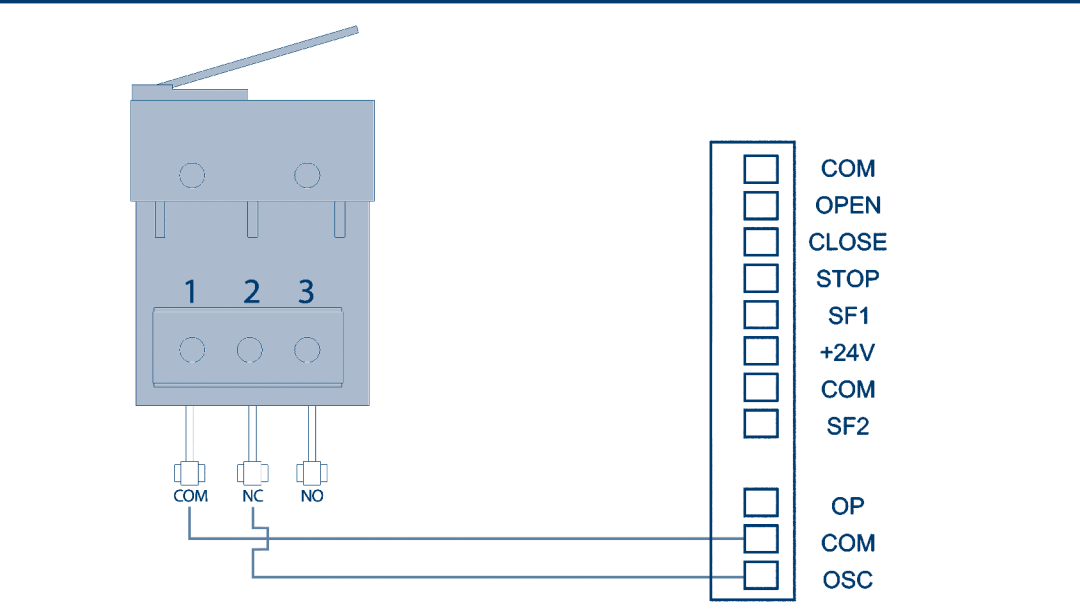

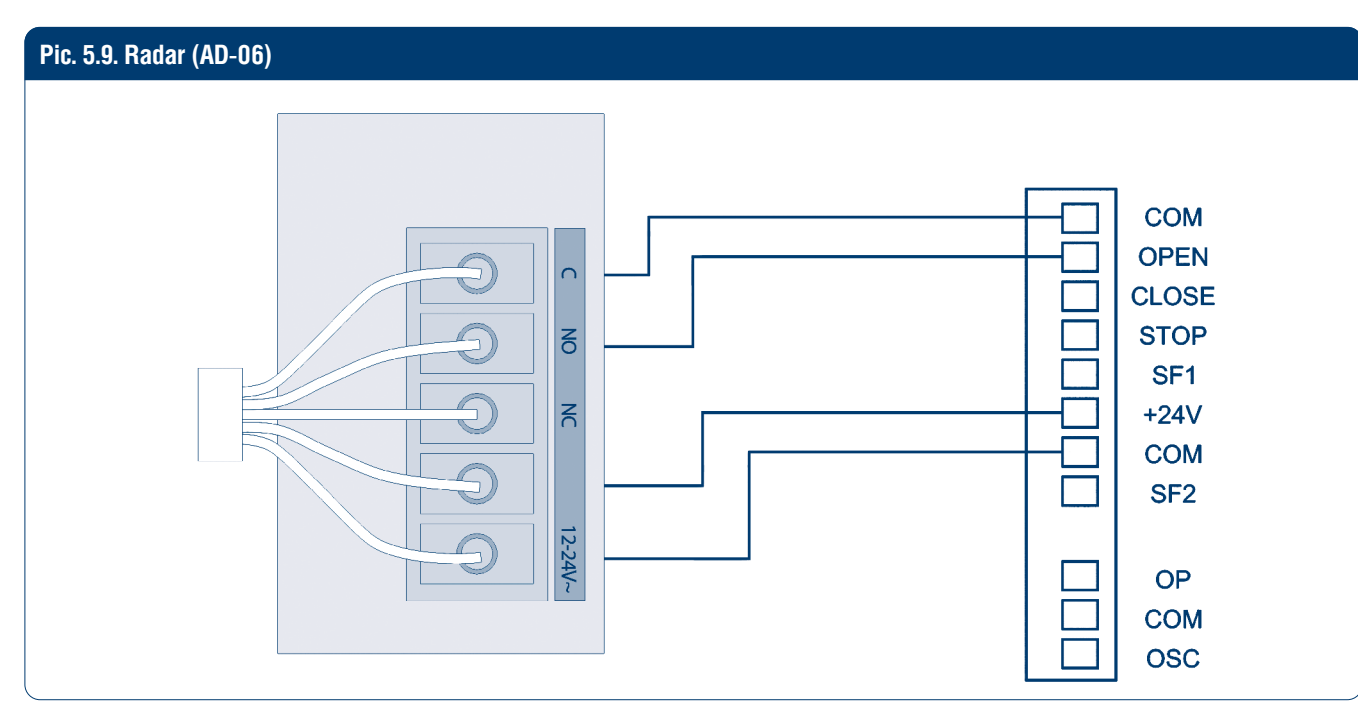

#### Pic. 5.10. Lamp or Siren (220V)

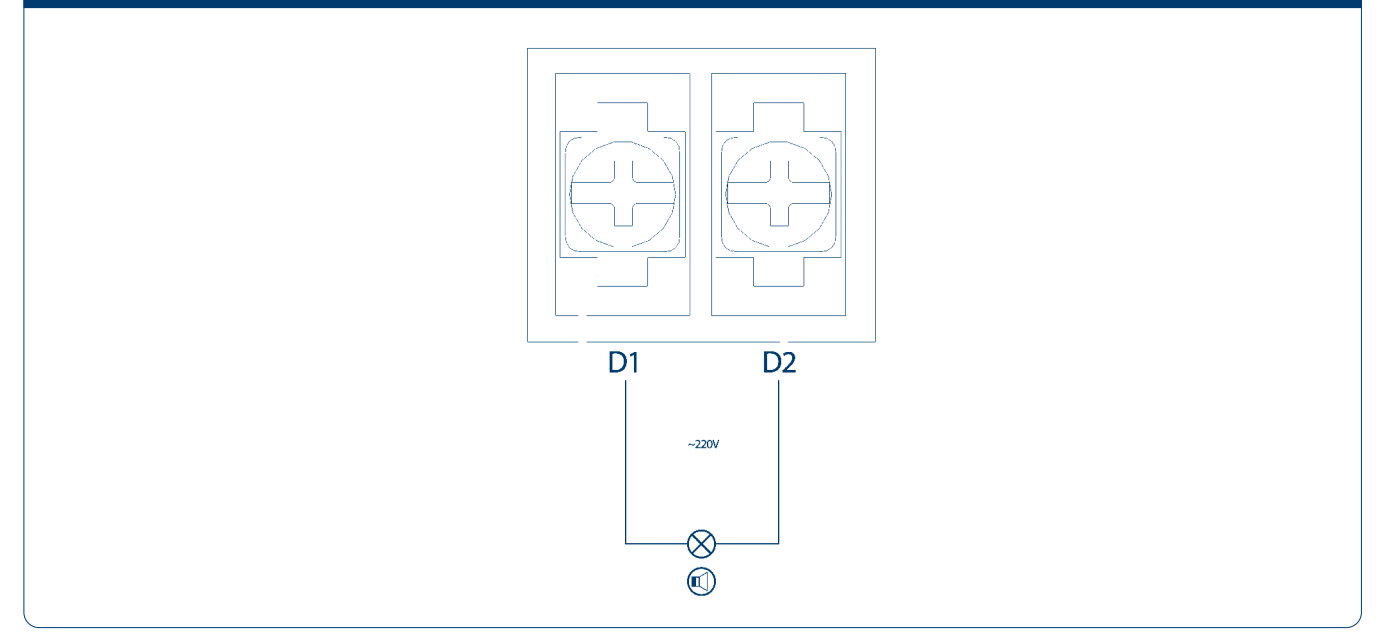

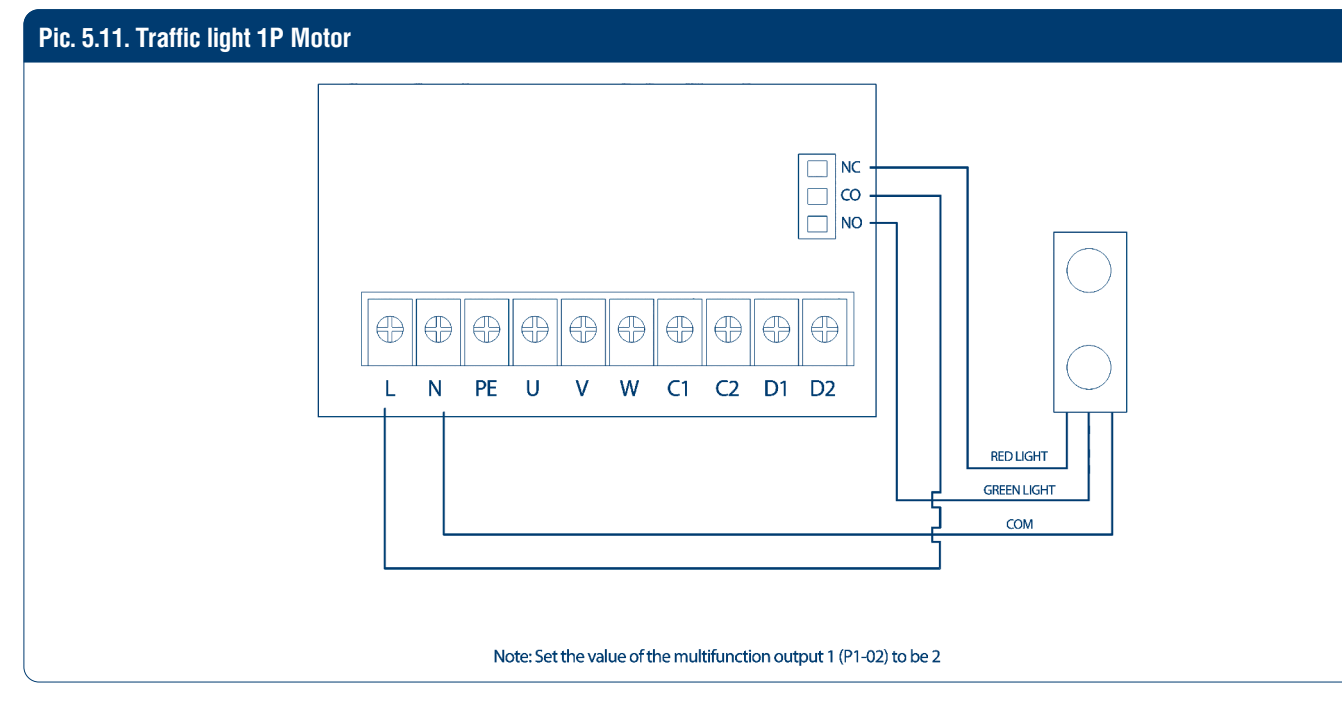

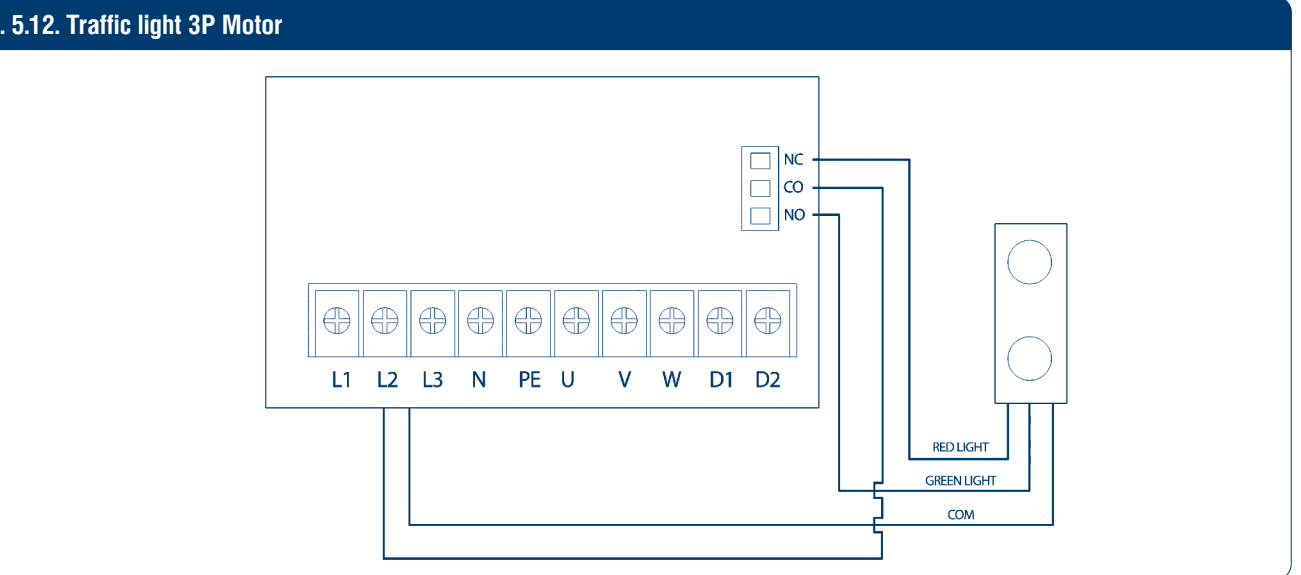

#### Pic.5.13. Interlock

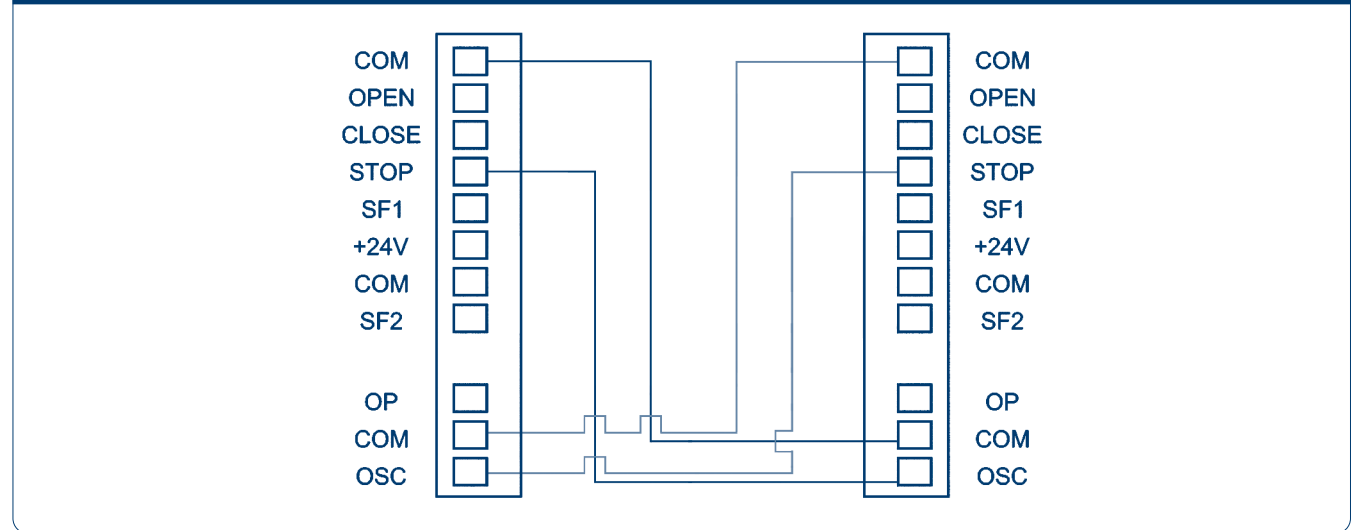

## **6. MANUAL CHAIN USING METHOD**

When it is necessary to operate the door machine manually, the loop chain will be used. It is advisable to operate the chains with even and continuous force. Sudden jerk of the chain shall be avoided to avoid the damage to the manual mechanism. Pull the chain to realize the opening and closing of the door. During the pull, the protective switches located in the manual chain mechanism automatically cuts off the power to avoid accidents. Once the chain is released, the manual chain mechanism will automatically restore to its original position and the industrial door machine is restored to the normal power-driven status. When the loop chains are not in use, please secure the chains on the wall.

Pic. 6.1. Changing the chain reducer position if the drive is hanging at an angle

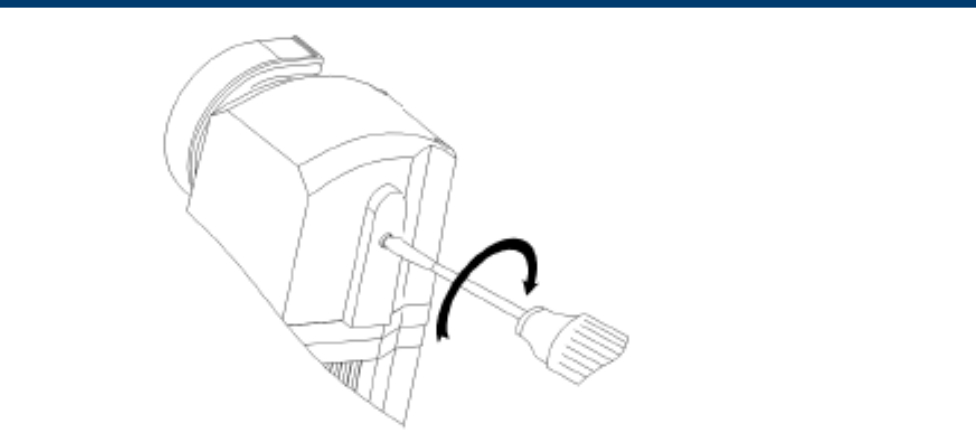

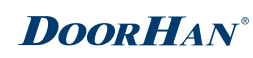

## 7. CIRCUIT BOARD FAULT CODES

Table 7.1. Reasons and solutions of fault codes

| Fault code | Instructions                       | The reason for the error analysis                           |
|------------|------------------------------------|-------------------------------------------------------------|
| ERR01      | Power supply lacks                 | Three-phase 380V lack of L2 phase or wrong phase connection |
| ERR02      | Encoder not connected              | Encoder cables                                              |
| ERR03      | Limit anomaly                      | Limit not set or limit beyond the set value                 |
| ERR06      | Exceeding the max cycle/time limit | Reset the cycle/time counter                                |
| ERR07      | Motor blocked                      | Lack of motor torque (press ENTER reset)                    |
| ERR09      | Motor heat protection              | Waiting for the motor cooling                               |
| ERR010     | Small door abnormal                | Check the wiring or replace the switch                      |
| ERR011     | Runtime exception                  | The running time exceeds the set value                      |

## **8. ACCESSORIES LIST**

Table 8.1. Control unit supply list

| Number | Name                  | Quantity | Note     |
|--------|-----------------------|----------|----------|
| 1      | Control unit          | 1        | Standard |
| 2      | Remote control        |          | Optional |
| 3      | Waterproof connectors | 2        | Standard |

Table 8.2. Motor supply list

| Number | Name                                                                                                    | Quantity | Note               |
|--------|----------------------------------------------------------------------------------------------------|----------|--------------------|
| 1      | Motor                                                                                                    | 1        | Standard           |
| 2      | Installation bracket                                                                                                  | 1        | Standard           |
| 3      | Fixation ring                                                                                                    | 2        | Standard           |
| 4      | Кеу                                                                                                    | 2        | Standard           |
| 5      | Hex bolt M10*20                                                                                                    | 4        | Standard           |
| 6      | Power cable                                                                                                    | 1        | Standard 4*0,75*8m |
| 7      | Signal cable                                                                                                    | 1        | Standard 6*0,3*8m  |
| 8      | Chain<br>60-100Nm motor chain extension article - DHCHAIN-1P<br>200Nm motor chain extension article - DHCHAIN-3P(200) | 1        | Standard 8m        |

#### Table 8.3. Motor spare parts list

| Number | Article        | Note                                                                            |
|--------|----------------|---------------------------------------------------------------------------------|
| 1      | 1P-CU          | Control unit assembly for Shaft-60-1P drive(220V)                               |
| 2      | 3P-CU          | Control unit assembly for Shaft-60-3P, Shaft-100-3P and Shaft-200-3P(380V)      |
| 3      | 1P-PCB         | Main PCB for Shaft-60-1P drive control unit(220V)                               |
| 4      | 3P-PCB         | Main PCB for Shaft-60-3P drive control unit(380V)                               |
| 5      | 1P/3P-DISPLAY  | Control unit display for Shaft-60-1P/3P, Shaft-100-3P and Shaft-200-3P          |
| 6      | 1P/3P-BUTTONS  | PCB with control unit buttons for Shaft-60-1P/3P, Shaft-100-3P and Shaft-200-3P |
| 7      | 1P/3P-RECEIVER | Removable radio receiver for Shaft-60-1P/3P, Shaft-100-3P and Shaft-200-3P      |

| Number | Article          | Note                                                                  |
|--------|------------------|-----------------------------------------------------------------------|
| 8      | 1P/3P-ENCODER    | Encoder for Shaft-60-1P/3P, Shaft-100-3P and Shaft-200-3P             |
| 9      | 1P/3P-CR-60/100  | Chain reducer assembly for Shaft-60-1P/3P, Shaft-100-3P without cover |
| 10     | 1P/3P-CR-200     | Chain reducer assembly for Shaft-200-3P without cover                 |
| 11     | 1P/3P-CRC-60/100 | Chain reducer plastic cover for Shaft-60-1P/3P, Shaft-100-3P          |
| 12     | 1P/3P-CRC-200    | Chain reducer plastic cover for Shaft-200-3P                          |
| 13     | 1P-M             | Shaft-60-1P 220V Motor assembly                                       |
| 14     | 3P-M-60          | Shaft-60-3P 380V Motor assembly                                       |
| 15     | 3P-M-100         | Shaft-100-3P 380V Motor assembly                                      |
| 16     | 3P-M-200         | Shaft-200-3P 380V Motor assembly                                      |
| 17     | 1P/3P-R-60/100   | Gearbox assembly for Shaft-60-1P/3P, Shaft-100-3P                     |
| 18     | 1P/3P-R-200      | Gearbox assembly for Shaft-200-3P                                     |
| 19     | 1P/3P-TC-60/100  | Top plastic cover for Shaft-60-1P/3P, Shaft-100-3P                    |
| 20     | 1P/3P-TC-200     | Top plastic cover for Shaft-200-3P                                    |
| 21     | 1P/3P-CSC-60/100 | Plastic cover with cable leads for Shaft-60-1P/3P, Shaft-100-3P       |
| 22     | 1P/3P-CSC-200    | Plastic cover with cable leads for Shaft-200-3P                       |
| 23     | 1P/3P-Br-60/100  | Wall mounting bracket for Shaft-60-1P/3P, Shaft-100-3P                |
| 24     | 1P/3P-Br-200     | Wall mounting bracket for Shaft-200-3P                                |
| 25     | 1P-SC            | Starting capacitor 6.3uF Shaft-60-1P 220V                             |
| 26     | 1P-MC            | Main Capacitor 25uF Drive Shaft-60-1P 220V                            |

NOTES

| <br> |
|------|
|      |
|      |
|      |
|      |
|      |
|      |
|      |
|      |
|      |
|      |
|      |
|      |
|      |
|      |
|      |
|      |
|      |
|      |
|      |
|      |
|      |
|      |

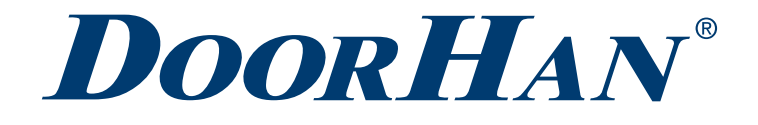

Thank you for purchasing DoorHan product. We believe you will be satisfied with its quality.

For information on purchasing, distribution and servicing contact DoorHan central office at:

1 bld., 120 Novaya street, Akulovo village, Odintsovo city, Moscow region, 143002, Russia Phone: +7 495 933-24-00 E-mail: info@doorhan.com www.doorhan.com